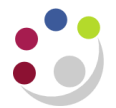

## Re-setting your password in CUFS

The home screen for CUFS will show the following

| * User Name |                       |
|-------------|-----------------------|
| * Password  | Please use your CRSID |
|             | Login Cancel          |
| <           | Forgotten password    |
|             |                       |

If you have forgotten your password then click on the Forgotten password link.

This will open a new page where you are able to enter your CRS ID.

| Login Assistance                                                                          |
|-------------------------------------------------------------------------------------------|
| * Indicates required field                                                                |
| Forgot Password                                                                           |
|                                                                                           |
| Enter your user name, instructions for now to reset your password will be emailed to you. |
| User Name Forgot Password                                                                 |

Then click on the Forgot password button and you will receive the following message.

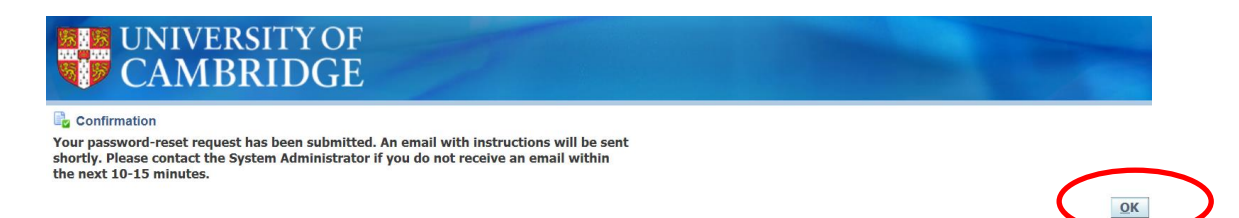

Click on **OK** and you will be taken back to the CUFS homepage whilst you await your email for resetting the password.

Note: This only applies to passwords for the LIVE instance of CUFS, if you have forgotten your PLAY password then please email <u>Finance.Training@admin.cam.ac.uk</u>